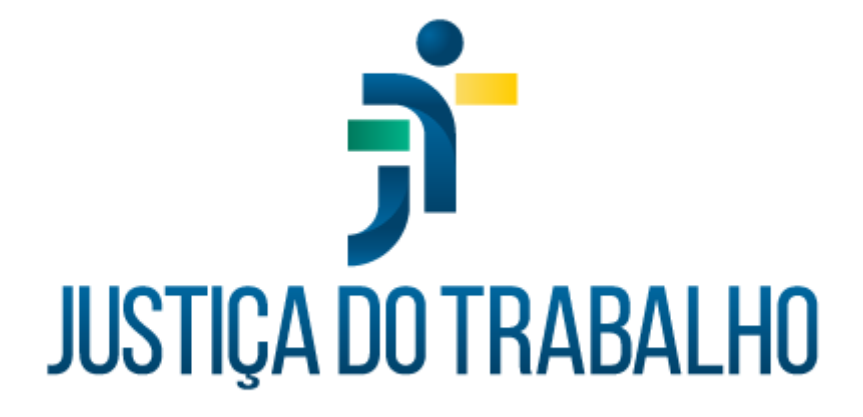

# SIGEP – Módulo Quintos e Décimos

Dezembro de 2023

Coordenadoria de Projetos Nacionais - CPN

Versão 1.1

## HISTÓRICO DE ALTERAÇÕES

| Data       | Versão | Descrição                                                                                                    | Autor | Aprovado Por |
|------------|--------|----------------------------------------------------------------------------------------------------|-------|--------------|
| 26/09/2018 | 1.0    | Manual antigo                                                                                                    | -     | -            |
| 06/12/2023 | 1.1    | Alterações realizadas para<br>adequação às novas<br>diretrizes de padronização<br>dos manuais da Justiça do<br>Trabalho. | CPN   | -            |

| Coordenadoria de Projetos Nacionais | Av. Marquês de São Vicente, 121 –<br>Bloco A – 15º andar<br>São Paulo – SP – CEP 01139-001 | © | (11) 3150-2271<br>estrategia-projetosnacionais@trt2.jus.br |
|-------------------------------------|--------------------------------------------------------------------------------------------|---|------------------------------------------------------------|
|-------------------------------------|--------------------------------------------------------------------------------------------|---|------------------------------------------------------------|

Т

# SUMÁRIO

| 1. OBJETIVO  | 4 |
|--------------|---|
| 2. INCLUSÃO  | 4 |
| 3. ALTERAÇÃO | 7 |
| 4. RELATÓRIO | 7 |

| Coordenadoria de Projetos Nacionais | Av. Marquês de São Vicente, 121 –<br>Bloco A – 15º andar<br>São Paulo – SP – CEP 01139-001 | © | (11) 3150-2271<br>estrategia-projetosnacionais@trt2.jus.br |
|-------------------------------------|--------------------------------------------------------------------------------------------|---|------------------------------------------------------------|
|-------------------------------------|--------------------------------------------------------------------------------------------|---|------------------------------------------------------------|

### 1. OBJETIVO

Fornecer informações sobre as funcionalidades do Módulo Quintos e Décimos do SIGEP-JT.

## 2. INCLUSÃO

Menu Cadastro > Concessão... > clicar no ícone Lupa (indicado pela seta azul) > localizar o servidor por nome ou matrícula clicando nas respectivas colunas > clicar no botão de 'Incluir'.

| Image: Cadastro de Concessões         Matrícula :       Nome do Servidor :         Situação Funcional :       Image: Cadastro de Concessões | × |
|----------------------------------------------------------------------------------------------------|---|
| Cadastro de Concessões Matrícula : Nome do Servidor : Situação Funcional :                                                                  |   |
| Matrícula : Nome do Servidor :                                                                                                    |   |
|                                                                                                    |   |
| Natureza da Concessão<br>C Lei № 9624/98 C Administrativa C Judicial C Sim C Não                                                            |   |
| Tipo de Concessão : Data da Concessão :                                                                                                    |   |
| Dados da Incorporação Dados da Fundamentação Legal                                                                                          | 1 |
| Data da Inclusão do Registro Natureza Data da Concessão Tipo da Concessão Nº Protocolo Parc. Compensatória                                  |   |
|                                                                                                    |   |
| Código Efeito Data Início de Efeito Data Fim Efeito Incorporação Tipo da Incorporação Código do Comissionamento Valor da VPNI               |   |

#### Fonte: CPN, 2023.

O sistema marca por padrão a opção 'Lei Nº 9624/98' no campo 'Natureza da Concessão'. Mas, essa opção pode ser alterada. Clicando no botão de 'Incluir', os campos serão habilitados para alteração e inclusão dos dados.

| Coordenadoria de Projetos Nacionais | Av. Marquês de São Vicente, 121 –<br>Bloco A – 15º andar<br>São Paulo – SP – CEP 01139-001 | © | (11) 3150-2271<br>estrategia-projetosnacionais@trt2.jus.br |
|-------------------------------------|--------------------------------------------------------------------------------------------|---|------------------------------------------------------------|
|-------------------------------------|--------------------------------------------------------------------------------------------|---|------------------------------------------------------------|

Clicar no ícone 'Lupa' do campo 'Tipo de Concessão' > escolher uma das opções apresentadas > clicar no botão 'Confirmar'.

| Pesquisando                                     | Coluna: << Tipo da Concessão >> |  |
|-------------------------------------------------|---------------------------------|--|
| Critérios de Busca<br>© Iniciado com © Contendo |                                 |  |
| Procurando por:                                 |                                 |  |
|                                                 |                                 |  |
| Tino da Concessão                               |                                 |  |
| ATUALIZAÇÃO                                     |                                 |  |
| AVERBAÇÃO                                       |                                 |  |
| CONVERSAD                                       |                                 |  |
| CORRELAÇÃO                                      |                                 |  |
| INCORPORAÇÃO                                    |                                 |  |
| TRANSFORMAÇÃO                                   |                                 |  |
|                                                 |                                 |  |
|                                                 |                                 |  |
|                                                 |                                 |  |
|                                                 |                                 |  |
|                                                 |                                 |  |
|                                                 |                                 |  |
|                                                 |                                 |  |

Fonte: CPN, 2023.

Após a confirmação, o campo 'Tipo de Concessão' é preenchido com a opção selecionada. No exemplo a seguir, a opção foi 'Averbação'. Preencher os campos 'Nº do Protocolo' e 'Data da Concessão', e clicar no botão 'Salvar'. Confirmar a operação.

|                                                                                                    | С                                                                                                    | adastro de Concess                           | ões                       |                      |                      |
|----------------------------------------------------------------------------------------------------|----------------------------------------------------------------------------------------------------|----------------------------------------------|---------------------------|----------------------|----------------------|
| Matrícula : Nome do Ser                                                                                                    | vidor :                                                                                                    |                                              |                           |                      | 2                    |
| Situação Funcional :                                                                                                    |                                                                                                    |                                              |                           |                      |                      |
| atureza da Concessão                                                                                                    |                                                                                                    |                                              |                           |                      |                      |
| L -: NR 0004200                                                                                                    | G. Astroinistation                                                                                              | C Internet                                   |                           | Parcela Com          | pensatória           |
| Lei Nº 9624/98                                                                                                    | <ul> <li>Administrativa</li> </ul>                                                                              | C Judicial                                   |                           | C Sim                | pensatória<br>(* Não |
| ° Lei № 9624/98<br>o de Concessão :<br>ERBAÇÃO                                                                                                    | Administrativa                                                                                                  | C Judicial                                   | Data da Concessão :<br>// | C Sim                | pensatória<br>r Não  |
| °Lei№ 9624/98<br>o de Concessão :<br>(ERBAÇÃO<br>ados da Incorporação Dados r<br><b>oncessões do Servidor :</b><br>a da Incolusão do Benistro INI                                                      | C Administrativa                                                                                                | C Judicial                                   | Data da Concessão :       | Parcela Com          | Pensatória           |
| <ul> <li>C Lei № 9624/98</li> <li>No de Concessão :</li> <li>/ERBAÇÃO</li> <li>ados da Incorporação Dados</li> <li>nocessões do Servidor :</li> <li>ata da Inclusão do Registro</li> <li>No</li> </ul> | <ul> <li>Administrativa</li> <li>Nº do Pre</li> <li>Independentação Legal</li> <li>tureza</li> </ul>            | C Judicial                                   | Data da Concessão :<br> ' | Parcela Com<br>C Sim | pensatória           |
| ° Lei № 9624/98<br>o de Concessão :<br>ÆRBAÇÃO<br>sdos da Incorporação   Dados o<br>nacessões do Servidor :<br>ata da Inclusão do Registro   Na<br>ata da Inclusão do Registro   Na                    | <ul> <li>✓ Administrativa</li> <li>Nº do Pri</li> <li>Z</li> <li>Indamentação Legal</li> <li>atureza</li> </ul> | C Judicial<br>stocolo :<br>Data da Concessão | Data da Concessão :<br>// | Parcela Com<br>C Sin | Pensatória           |

Fonte: CPN, 2023.

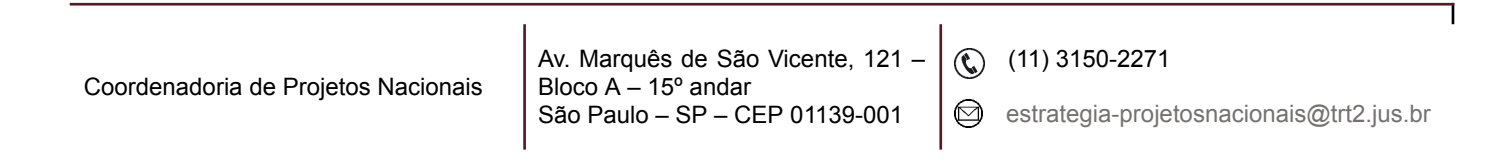

Na parte inferior da tela, clicar no botão 'Averbação' e, após, no botão de Incluir para habilitar os campos e inserir quinto/décimo.

|                                                    |                                            | Imagem 4                                       |                                      |
|----------------------------------------------------|--------------------------------------------|------------------------------------------------|--------------------------------------|
| -Natureza da Conc<br>€ Lei № 9624/9                | essão<br>3 💿 Administrativa                | C Judicial                                     | Parcela Compensatória<br>C Sim C Não |
| Tipo de Concess<br>AVERBAÇÃO                       | 1                                          |                                                |                                      |
| Dados da Incorp                                    |                                            | Averbação                                      |                                      |
| Concessões o<br>Data da Inclusão<br>06/11/2023 11: | Tipo da Concessão<br>AVERBAÇÃO             | Data da Conce<br>03/03/2023                    | ssão<br>satória                      |
|                                                    | Data Início de Efeito : Data Início        | Efeito Financeiro : Data Fim Efeito Financeiro | o :<br>C Quintos C Décimos           |
| ncorporações                                       | Data Início de Efeito Tipo da Incorporação | Código do Comissionamento  Valor da VPi        | Valor :<br>[37] Detalhe              |
|                                                    |                                            |                                                |                                      |
|                                                    | X Per                                      | Ja de Efeito da Concessão 🛛 🛷 Funda            | imentação Legal                      |

Fonte: CPN, 2023.

As datas informadas nos campos 'Data Início de Efeito' e 'Data Início Efeito Financeiro' serão as mesmas. Inserir a data no campo 'Data Início de Efeito' e usar a tecla 'Tab' para preenchimento automático do outro campo.

Preencher o campo 'Data Fim Efeito Financeiro' apenas se o quinto/décimo deixou de ser pago.

Marcar a opção 'Quintos' ou 'Décimos', selecionar o tipo de comissionamento e inserir a quantidade.

**Observação:** Se houver mais de um quinto/décimo, o resultado será a mesma data de efeito financeiro para todos.

| Coordenadoria de Projetos Nacionais | Av. Marquês de São Vicente, 121 –<br>Bloco A – 15º andar<br>São Paulo – SP – CEP 01139-001 | ©<br>© | (11) 3150-2271<br>estrategia-projetosnacionais@trt2.jus.br |
|-------------------------------------|--------------------------------------------------------------------------------------------|--------|------------------------------------------------------------|
|                                     | São Paulo – SP – CEP 01139-001                                                             |        | estrategia-projetosnacionais@trt2.jus.br                   |

#### Ao gravar e fechar a tela, as informações ficarão disponíveis na tela incial:

|--|

| riataroca da concosac                      |                                     |                      |                                   |                               | Parcela Com    | npensatória             |
|--------------------------------------------|-------------------------------------|----------------------|-----------------------------------|-------------------------------|----------------|-------------------------|
| C Lei Nº 9624/98                           | C Administrati                      | iva                  | C Judicial                        |                               | C Sim          |                         |
| lipo de Concessão :                        |                                     |                      |                                   | Data da Concessão :           |                |                         |
| AVERBAÇÃO                                  | 2                                   |                      |                                   | 06/11/2023                    |                |                         |
| Dados da Incorporação Dac                  | tos da Eundamentação Leg            | ial                  |                                   |                               |                |                         |
| Concessões do Servidor :                   | :                                   |                      |                                   |                               |                |                         |
| Data da Inclusão do Registro               | Natureza                            |                      | Data da Concessão                 | Tipo da Concessão             | Nº Protocolo   | Parc. Compensatória     |
| 07/11/2023 13:22:24                        | LEI Nº 9624/98                      |                      | 06/11/2023                        | AVERBAÇÃO                     | 123            | NÃO                     |
| ncorporações :                             |                                     |                      |                                   |                               |                |                         |
| ncorporações :<br>Código Efeito<br>6546    | Data Início de Efeito<br>06/03/2023 | Data Fim Efeito Inco | orporação Tipo da In<br>QUINTOS   | corporação Código do<br>CJ-02 | Comissionament | o Valor da VPNI<br>1000 |
| Incorporações :<br>Código Efeito<br>6546   | Data Início de Efeito<br>06/03/2023 | Data Fim Efeito Inco | orporação Tipo da In<br>QUINTOS   | corporação Código do<br>CJ-02 | Comissionament | o Valor da VPNI<br>1000 |
| ncorporações :<br>Código Efeito<br>6546    | Data Início de Efeito<br>06/03/2023 | Data Fim Efeito Inco | orporação Tipo da In<br>QUINTOS   | corporação Código do<br>CJ-02 | Comissionament | o Valor da VPNI<br>1000 |
| ncorporações :<br>Código Efeito<br>€546    | Data Início de Efeito<br>06/03/2023 | Data Fim Efeito Inco | orporação   Tipo da In<br>QUINTOS | corporação Código do<br>CJ-02 | Comissionament | o Valor da VPNI<br>1000 |
| Incorporações :<br>Código Efeito<br>▶ 6546 | Data Início de Efeito<br>06/03/2023 | Data Fim Efeito Inco | orporação Tipo da In<br>QUINTOS   | corporação Código do<br>CJ-02 | Comissionament | o Valor da VPNI 1000    |
| Incorporações :<br>Código Efeito<br>6546   | Data Início de Efeito<br>06/03/2023 | Data Fim Efeito Ince | orporação   Tipo da In<br>QUINTOS | corporação Código do<br>CJ-02 | Comissionament | o Valor da VPNI 1000    |

#### Fonte: CPN, 2023.

## 3. ALTERAÇÃO

Para alterações de 'Tipo de Concessão' ou de quinto/décimo, seguir os mesmos passos da inclusão clicando no botão de Alterar.

## 4. RELATÓRIO

Menu Relatório > Concessões de Quintos e Décimos > Geral... ou Resumo...

| Coordenadoria de Projetos Nacionais<br>São Paulo – SP – CEP 01139-001 | © | (11) 3150-2271<br>estrategia-projetosnacionais@trt2.jus.br |
|-----------------------------------------------------------------------|---|------------------------------------------------------------|
|-----------------------------------------------------------------------|---|------------------------------------------------------------|

| Imagem 6                                                                                                    |                                                                                                    |  |  |  |
|----------------------------------------------------------------------------------------------------|----------------------------------------------------------------------------------------------------|--|--|--|
|                                                                                                    | ×                                                                                                    |  |  |  |
| Seleciona Dados para Impressão                                                                                                    |                                                                                                    |  |  |  |
| Filtro Servidor :<br>C Todos C Individual                                                                                                    |                                                                                                    |  |  |  |
| Matrícula : Nome do Servidor:<br>Filtro Situação Funcional :<br>Todos Selecionar<br>DEMITIDO<br>EFETIVO CEDIDO<br>EFETIVO CEDIDO<br>EFETIVO LICENCIADO<br>EFETIVO LICENCIADO<br>EFETIVO LICENCIADO<br>EXERCÍCIO PROVISÓRIO DEVOLVIDO<br>EXERCÍCIO PROVISÓRIO DEVOLVIDO<br>EXERCÍCIO PROVISÓRIO DEVOLVIDO<br>EXONERADO<br>FALECIDO<br>INSTITUIDOR DE PENSÃO<br>INSTITUIDOR DE PENSÃO EXTINTO<br>OUTROS<br>POSSE EM OUTRO CARGO PUBLICO INACL<br>REDISTRIBUÍDO<br>REMOVIDO DEVOLVIDO AO TRIBUNAL DE<br>REMOVIDO PARA ESTE TRIBUNAL | Filtro Histórico :            • Com Histórico          Resumo para a Folha de Pagamento :         Sim         Sim         Filtro Averbação :         Com Averbação :         Com Averbação         Sem Averbação |  |  |  |

Fonte: CPN, 2023.

Inserir os dados para a impressão. Para pesquisa individual, selecionar a opção 'Individual' e pesquisar pelo servidor clicando no ícone de lupa.

Clique no botão 'Imprimir', na parte superior da tela.

| Coordenadoria de Projetos Nacionais | Av. Marquês de São Vicente, 121 –<br>Bloco A – 15º andar<br>São Paulo – SP – CEP 01139-001 | © | (11) 3150-2271<br>estrategia-projetosnacionais@trt2.jus.br |
|-------------------------------------|--------------------------------------------------------------------------------------------|---|------------------------------------------------------------|
|-------------------------------------|--------------------------------------------------------------------------------------------|---|------------------------------------------------------------|